# HSC-AIR Wireless Connection Settings for Windows Vista

 In the Control Panel (Classic View) double click on Network and Sharing Center.

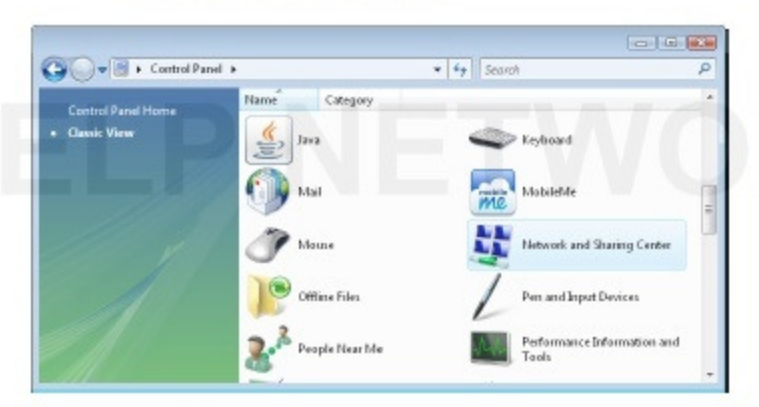

Select Manage wireless networks from the menu items.

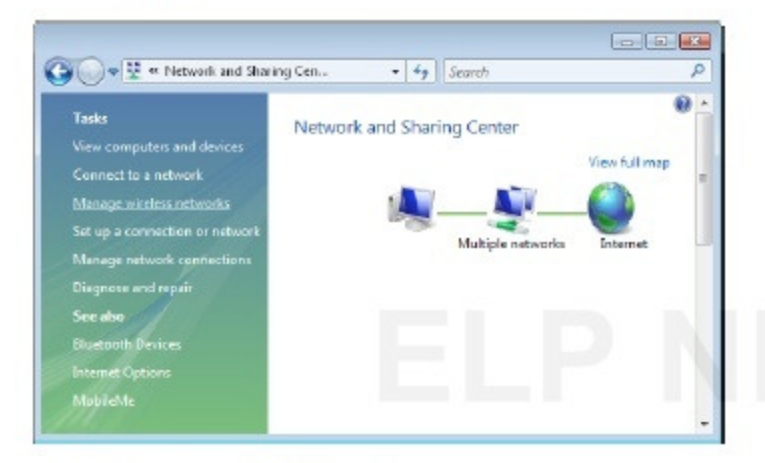

3. Then select Add to continue.

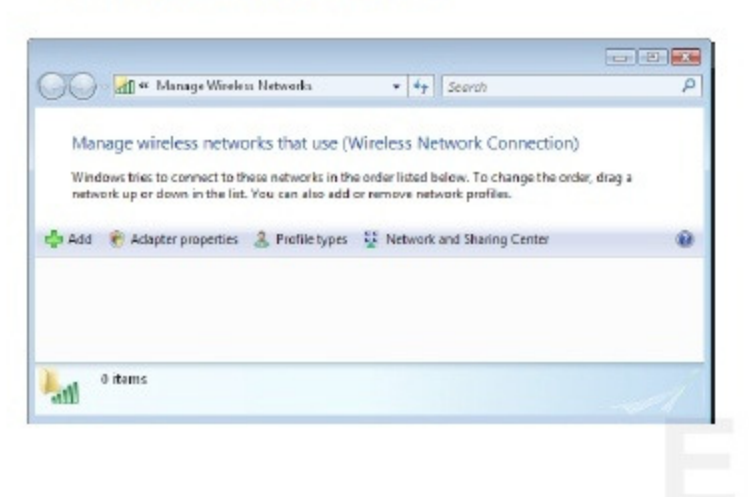

 Click on the option to Manually create a network profile.

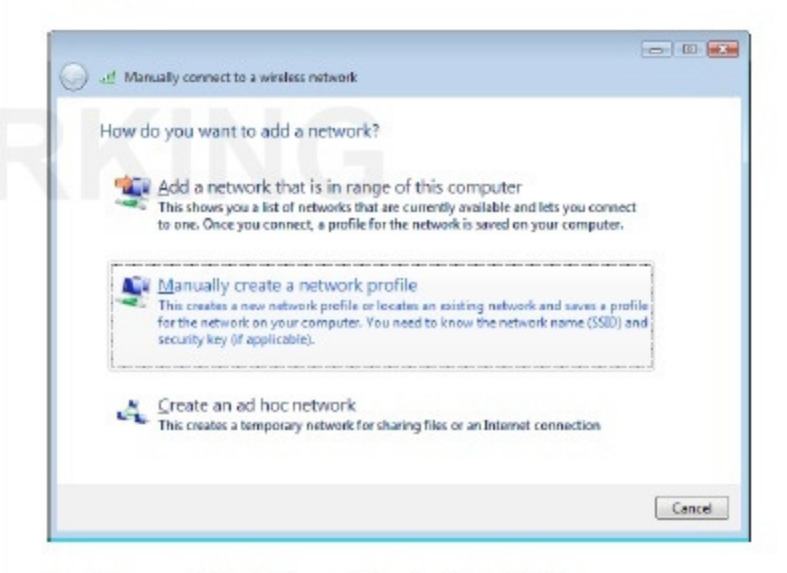

Then on Enter information for the wireless network you want to add, the setting should be:

Network name: HSC-AIR (case sensitive) Security type: WPA2-Enterprise Encryption type: AES Checked Start this connection automatically Checked Connect even if the network is not broadcasting

### Then click Next.

| mer mormation for t                               | he wireless network you   | want to add         |
|---------------------------------------------------|---------------------------|---------------------|
| Network name:                                     | HSC-AIR                   |                     |
| Security type:                                    | WPA2-Enterprise           | *                   |
| Encryption type:                                  | AES                       | *                   |
| Security Key/Passphrase:                          |                           | Display characters  |
| Start this connection as                          | atomatically              |                     |
| Connect even if the net<br>Warring: From select t | twork is not broadcasting | acy might be at mik |
|                                                   |                           | .,,                 |
|                                                   |                           |                     |
|                                                   |                           |                     |

Then on the screen Successfully added HSC-AIR, click on Change connection settings.

| <ul> <li>Connect to<br/>Open the "Connect to a network" dialog vol can connect.</li> <li>Change connection settings<br/>Open the connection properties to that I can change the settings.</li> </ul> | ccessfully added HSC-AIR                                                                                                    |                      |
|----------------------------------------------------------------------------------------------------|----------------------------------------------------------------------------------------------------|----------------------|
| Change connection settings<br>Open the connection properties so that I can change the settings.                                                                                                    | Connect to<br>Open the "Connect to a network" dialog so I of                                                                                                    | an connect.          |
|                                                                                                    | <ul> <li>Change connection settings</li> <li>Open the connection properties so that I can open the connection properties so that I can open the conn</li></ul> | change the settings. |
|                                                                                                    |                                                                                                    |                      |

On the window that opens, on the Connection tab, the settings should be as follows:

| Checked   | Connect automatically when this     |
|-----------|-------------------------------------|
|           | network is in range.                |
| Unchecked | Connect to a more preferred network |
|           | if available.                       |
| Charlind  | Connect over if the network is not  |

<u>Checked</u> Connect even if the network is not broadcasting.

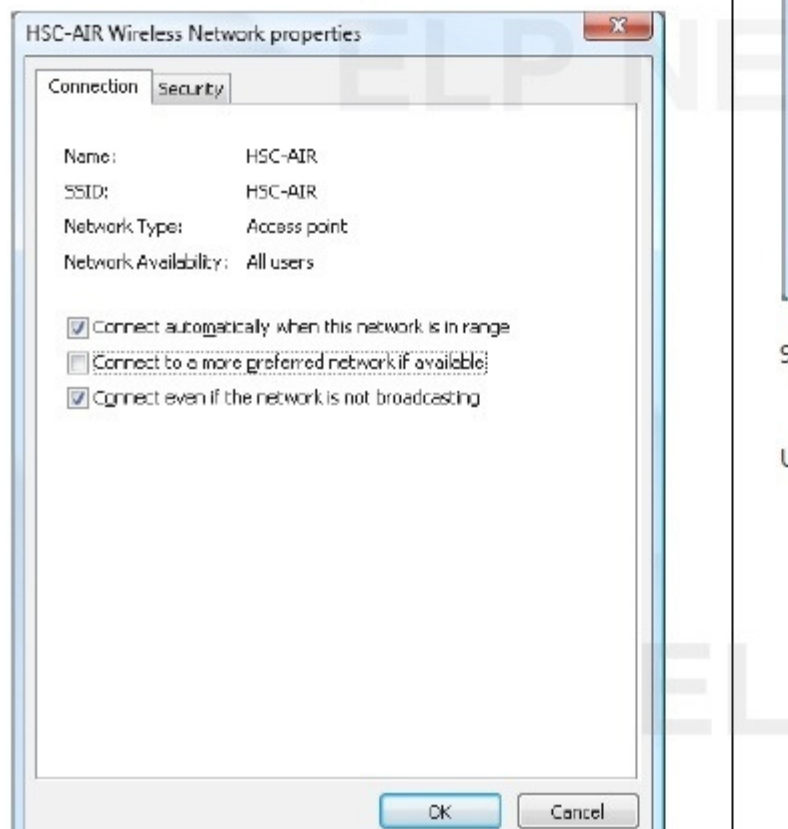

Then on the Security tab, the settings should be as follows:

Security type: WPA2-Enterprise. Encryption type: AES. Choose a network authentication method: Microsoft: Protected EAP (PEAP). Checked Cache user information for subsequent connections to this network.

Then click on the Settings button.

|                                                 | 4                                                                                       |
|-------------------------------------------------|-----------------------------------------------------------------------------------------|
| S <u>e</u> curity type:                         | WPA2-Enterprise -                                                                       |
| Eperyption type:                                | AES                                                                                     |
| Ch <u>o</u> ose a network                       | authentication method:                                                                  |
| Cache user info                                 | armation for subsequent connections                                                     |
|                                                 |                                                                                         |
|                                                 |                                                                                         |
|                                                 |                                                                                         |
|                                                 |                                                                                         |
|                                                 |                                                                                         |
|                                                 |                                                                                         |
|                                                 | OK Cancel                                                                               |
|                                                 | OK Cancel                                                                               |
| On the Protec                                   | CK Cancel<br>ted EAP Properties window that<br>ttings should be as follows:             |
| On the Protec<br>opens, the set<br>er When coni | CK Concel<br>ted EAP Properties window that<br>ttings should be as follows:<br>necting: |
| )n the Protec<br>pens, the set<br>or When com   | CK Concel<br>ted EAP Properties window that<br>ttings should be as follows:<br>necting: |

Under Select Authentication Method:

From the drop-down, Secured password (EAP-MSCHAP v2) should be selected.

<u>Checked</u> Enable Fast Reconnect <u>Unchecked</u> Enable Quarantine checks <u>Unchecked</u> Disconnect if server does not present cryptobinding TLV

Then click on Configure.

| ar comecong:<br>Tvatate anno antés de                                           |      |
|---------------------------------------------------------------------------------|------|
|                                                                                 |      |
| Connect to these servers:                                                       |      |
| rusted <u>R</u> oot Certification Authorities:                                  |      |
| Thavite Server CA                                                               |      |
| Thawte Timestamping CA                                                          |      |
| UTN - DATACorp SGC                                                              |      |
| UIN-USERFirst-Hardware                                                          |      |
| University - GS<br>Werlsten Class 3 Public Primary Certification Authority - GS | -    |
| VeriSign Trust Network                                                          | -    |
| <                                                                               | •    |
| certification authorities.                                                      |      |
| cured password (EAP-P/SCHAP v2)                                                 | jure |
| Enable Fast Reconnect                                                           |      |
| Enable Quarantine checks                                                        |      |
| Disconnect if server does not present cryptobinding TLV                         |      |
|                                                                                 |      |
|                                                                                 |      |
| 011 5                                                                           | ncel |

 On the EAP MSCHAPv2 Properties window that opens:

If you <u>do not</u> log on to your computer with your eRaider username and password on the TTUHSC domain, then the setting should be:

Unckecked Automatically use my Windows logon name and password (and domain if any). (Use if PC is not on the domain) If you <u>do</u> log on to your computer with your current eRaider username and password on the TTUHSC domain, then the setting can be set to:

<u>Checked</u> Automatically use my Windows logon name and password (and domain if any).

## (Use if PC is on the domain)

(Note: If you are unsure then leave the check box unchecked.)

Then click OK.

| /hen conne   | cting:                     |              |
|--------------|----------------------------|--------------|
| (A. ).       | Collins Strends II         |              |
| i 👝 i Automa | itically use my windows lo | gon name and |
| pas:wo       | rd (and domain if any).    |              |
| Das:wo       | rd (and domain if any).    |              |
|              | rd (and domain if any).    |              |

 Click OK on the Protected EAP Properties window to continue.

| ren cornecting<br>Validate ser                                                                                  | g:<br>rver certificate                                                                                                    |                       |      |
|----------------------------------------------------------------------------------------------------|----------------------------------------------------------------------------------------------------|-----------------------|------|
|                                                                                                    | it is a second second sec |                       |      |
| Connect to                                                                                                    | o these servers:                                                                                                    |                       |      |
|                                                                                                    |                                                                                                    |                       |      |
| frusted Root                                                                                                    | Certification Authorities:                                                                                                    |                       |      |
| 📃 Thavite 5:                                                                                                    | erver CA                                                                                                    |                       |      |
| 📃 Thawte Ti                                                                                                    | imestamping CA                                                                                                    |                       |      |
| 📃 UTN - DA1                                                                                                    | TACorp 5GC                                                                                                    |                       |      |
| UTN-USER                                                                                                    | RFirst-Hardware                                                                                                    |                       |      |
| UTN-USEP                                                                                                    | RFirst-Object                                                                                                    |                       |      |
| 🚺 VertSign C                                                                                                    | lass 3 Public Primary Certification                                                                                                    | Authority - G5        | -    |
| 📝 VeriSign T                                                                                                    | rust Network                                                                                                    | 22                    | *    |
| •                                                                                                    | III                                                                                                    |                       |      |
| Do not our                                                                                                    | inflictuses to automize new serves                                                                                                    | s or trasted          |      |
| Do not pro<br>certification<br>ect: Authentica<br>soured passwo                                                 | n authorities.<br>ation Method:<br>ord (EAP-MSCHAP y2)                                                                                                    | • Config              | urc  |
| Do not gro<br>certification<br>ect Authentics<br>scured passwo<br>Enable Fast F                                 | n authorities.<br>ation Method:<br>ord (EAP-MSCHAP Y2)<br>Reconnect)                                                                                                    | • Config              | urc  |
| Do not gro<br>certification<br>ect Authentics<br>cured passwo<br>Enable Fast F<br>Enable Quara                  | n authorities.<br>ation Method:<br>ord (EAP-MSCHAP Y2)<br>Reconnect)<br>antine checks                                                                                                    | • Corfig              | urc] |
| Co not pro<br>certification<br>ect Authentics<br>scured passwo<br>Enable Past F<br>Enable Quara<br>Discornect F | n authorities.<br>ation Method:<br>ard (EAP-MSCHAP v2)<br>Reconnect<br>antine checks<br>server does not present cryptobi                                                                                                    | • Corña<br>Inding TLV | ure  |
| io not proi<br>erofication<br>Authentic:<br>ad passwo<br>ble East P<br>ble Quara<br>ionnect f                   | n authorities.<br>ation Method:<br>ard (EAP-MSCHAP v2)<br>teconnecti<br>antine checks<br>server does not present cryptobl                                                                                                    | • Config<br>nding TLV | ure  |

12. Then back on the Security tab click OK.

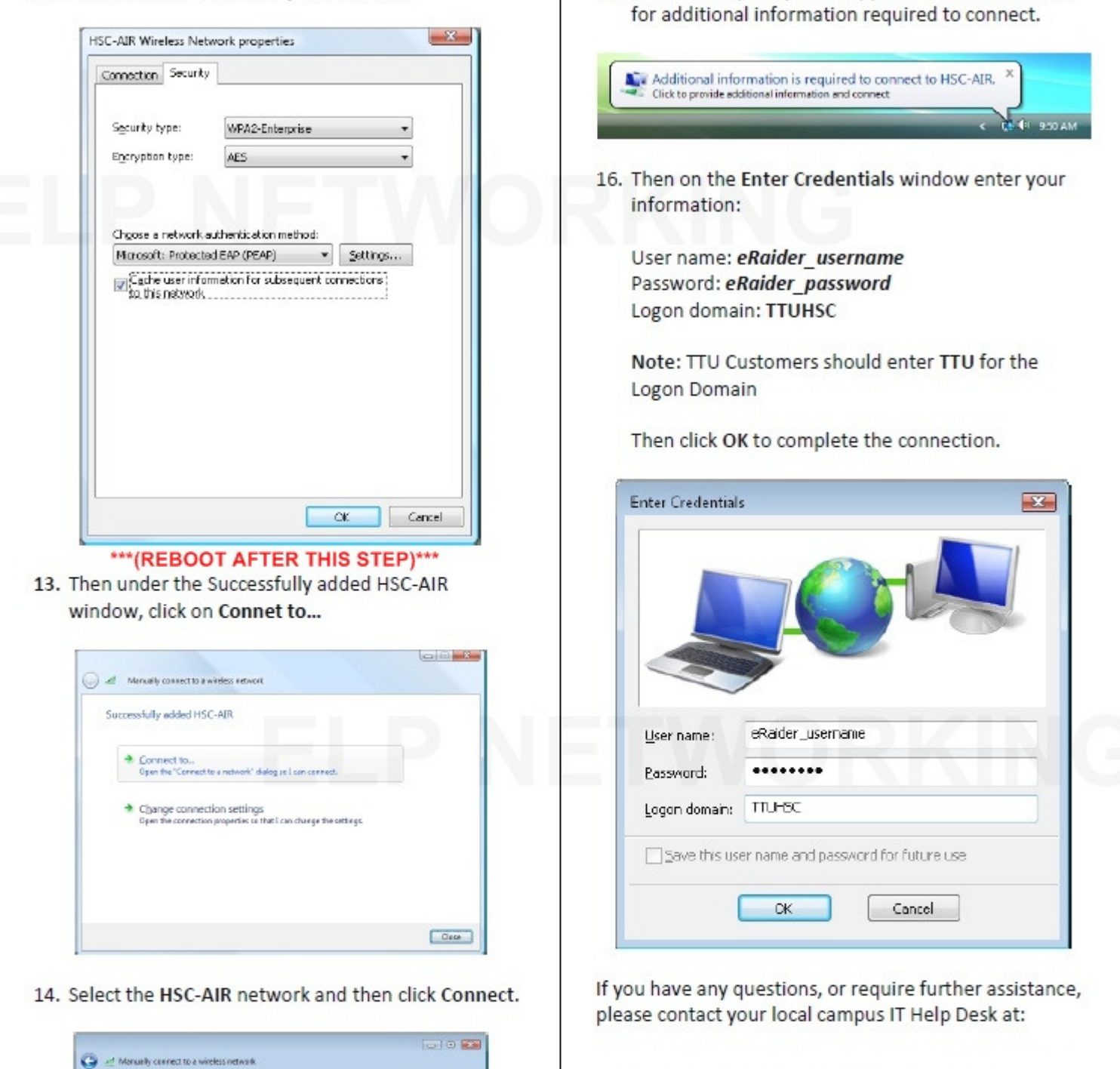

El Paso: (915) 545-6800 elp.helpdesk@ttuhsc.edu

15. Click on the prompt that appears from the Taskbar

Select a network to connect to Show All

HSC-northi-intenim Security-analytical network W Ommened Network Security-analytical network

Manual Network Omecand network

Window Network Connection

Set up a connection or network Open Network and Sharing Center 69

, M

-ntl

ell.

Senect Sencel

#### TTUHSC HSC-AIR Wireless Connection Settings for Windows XP with SP3

1. In the Control Panel (Classic View) double click on Network Connections.

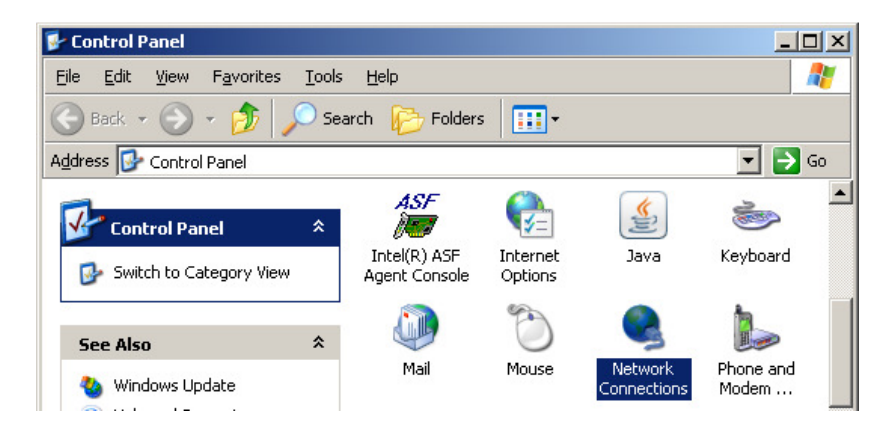

2. Right-click on your Wireless Network Connection and select Properties.

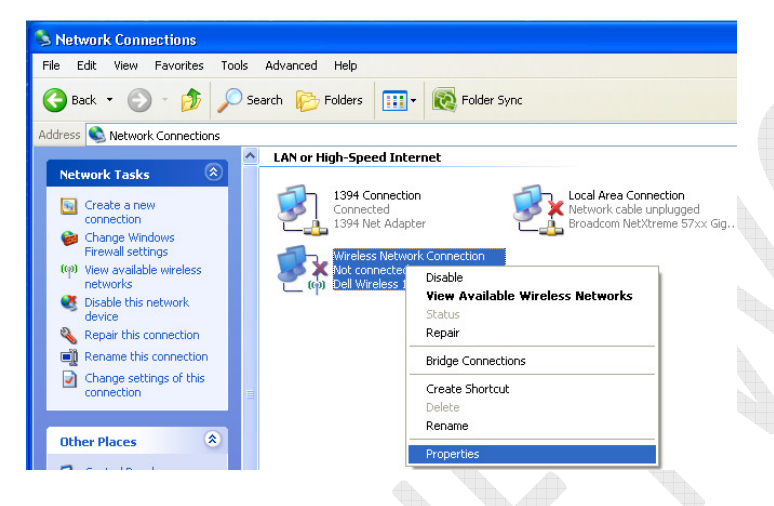

3. Then from the Properties window select the Wireless Networks tab and click on the Add button.

| Wirel          | ess Network Con              | nection Properties                    |
|----------------|------------------------------|---------------------------------------|
| eneral         | Wireless Networks            | Advanced                              |
| _              |                              |                                       |
| ✓ Use          | Windows to configur          | e my wireless network settings        |
| Avail          | able <u>n</u> etworks:       |                                       |
| Toc            | onnect to, disconnect        | from, or find out more information    |
| abou           | t wireless networks in       | range, click the button below.        |
|                |                              | View Wireless Networks                |
| Prefe          | rred networks:               |                                       |
| Autor<br>belov | matically connect to a<br>v: | vailable networks in the order listed |
|                |                              | Move <u>up</u>                        |
|                |                              | Move down                             |
|                |                              | Move gowing                           |
|                |                              |                                       |
|                | Add Remo                     | Properties                            |
| Learn          | about setting up wire        | eless network Advanced                |
| confic         | juration.                    | HaTanoog                              |
|                |                              |                                       |
|                |                              | OK Canad                              |
|                |                              |                                       |

## 4. Under the Association tab, the settings should be:

 Network name:
 HSC-AIR (case sensitive)

 <u>Checked</u>
 Connect even if this network is not broadcasting

 Network Authentication:
 WPA2

 Data encryption:
 AES

<u>Unchecked</u> This is a computer-to-computer (ad hoc) network; wireless access points are not used

| Wireless network prope                         | rties                              | <b>?</b> × |  |  |  |  |  |
|------------------------------------------------|------------------------------------|------------|--|--|--|--|--|
| Association Authentication                     | Connection                         |            |  |  |  |  |  |
| Network name (SSID): HSC-AIR                   |                                    |            |  |  |  |  |  |
| Connect even if this n                         | etwork is not broadcasting         |            |  |  |  |  |  |
| This network requires a key for the following: |                                    |            |  |  |  |  |  |
| Network <u>A</u> uthentication:                | WPA2                               | ~          |  |  |  |  |  |
| Data encryption:                               | AES                                | ~          |  |  |  |  |  |
| Network <u>k</u> ey:                           |                                    |            |  |  |  |  |  |
| C <u>a</u> nfirm network key:                  |                                    |            |  |  |  |  |  |
| Key inde <u>x</u> (advanced):                  |                                    |            |  |  |  |  |  |
| This is a computer-to-co                       | mputer (ad hoc) network : wireless |            |  |  |  |  |  |
| access points are not used                     |                                    |            |  |  |  |  |  |
|                                                | ОК С                               | ancel      |  |  |  |  |  |

5. On the Authentication tab, the settings should be:

## EAP type: Protected EAP (PEAP)

<u>Unchecked</u> Authenticate as computer when computer information is available <u>Unchecked</u> Authenticate as guest when user or computer information is unavailable Then click on the Properties button under the EAP type.

| Wireless ne                | twork proper                                            | ties ? 🔀                                                                                      |
|----------------------------|---------------------------------------------------------|-----------------------------------------------------------------------------------------------|
| Association                | Authentication                                          | Connection                                                                                    |
| Select this<br>wireless Et | option to provide<br>hernet networks.                   | authenticated network access for                                                              |
| ⊻ <u>E</u> nable           | IEEE 802.1x auth                                        | nentication for this network                                                                  |
| EAP type:                  | Protected EAP                                           | (PEAP)                                                                                        |
| Authen Authen unavail      | ticate as <u>c</u> ompute<br>ticate as guest wh<br>able | Properties<br>r when computer information is available<br>nen user or computer information is |
|                            |                                                         | OK Cancel                                                                                     |

6. On the Protected EAP Properties window that opens, the

settings should be as follows:

Under When connecting: <u>UnChecked</u> Validate server certificate <u>Unchecked</u> Connect to these servers

Under Trusted Root Certification Authorities: Take defaults

Under Select Authentication Method: From the drop-down, Secured password (EAP-MSCHAP v2) should be selected.

Checked Enable Fast Reconnect Unchecked Enable Quarantine checks Unchecked Disconnect if server does not present cryptobinding TLV

Then click on Configure.

| Protected EAP Properties                                                          |
|-----------------------------------------------------------------------------------|
| When connecting:                                                                  |
| □ <u>V</u> alidate server certificate                                             |
| Connect to these servers:                                                         |
|                                                                                   |
| Trusted <u>R</u> oot Certification Authorities:                                   |
| C&W HKT SecureNet CA Root                                                         |
| CA 1                                                                              |
| Certiposte Serveur                                                                |
| Certisign - Autoridade Certificadora - AC2                                        |
| Certisign Autoridade Certificadora - AC4                                          |
|                                                                                   |
| Do not grompt user to authorize new servers or trusted certification authorities. |
| Select Authentication Method:                                                     |
| Secured password (EAP-MSCHAP v2)                                                  |
| Enable Fast Reconnect                                                             |
| Enable Quarantine checks                                                          |
| Ulsconnect if server does not present cryptobinding [LV<br>OK Cancel              |

7. On the EAP MSCHAPv2 Properties window that opens:

If you do not log on to your computer with your eRaider username and password on the TTUHSC domain, then the setting should be:

Unckecked Automatically use my Windows logon.

| EAP MSCHAPv2 Properties                       |  |
|-----------------------------------------------|--|
| When connecting:                              |  |
| - Automatically use my Windows logon name and |  |
| password (and domain if any).                 |  |
|                                               |  |
|                                               |  |

If you log on to your computer with your current eRaider username and password on the TTUHSC domain, then the setting can be set to:

<u>Ckecked</u> Automatically use my Windows logon name and password (and domain if any).

| NISID.                                                                      | 1007       |
|-----------------------------------------------------------------------------|------------|
| EAP MSCHAPv2 Prop                                                           | erties 🛛 🔀 |
| 5. //                                                                       |            |
| when connecting:                                                            |            |
| Automatically use my Windows logon name and<br>password (and domain if any) |            |
| patornora (ana aom                                                          | ann any.   |
|                                                                             |            |
| UK                                                                          | Cancel     |

(Note: If you are unsure then leave the check box unchecked.) Then click OK.

- 8. Click OK on the Protected EAP Properties window to continue.
- 9. Then back on Wireless network properties window click OK.
- 10. Then on the Wireless Network Connection Properties window click OK.
- 11. Then click on the prompt that appears from the Taskbar for additional information required to connect.
- 12. On the Enter Credentials window enter your information:

| Enter Credentials                               |         |  |
|-------------------------------------------------|---------|--|
|                                                 |         |  |
| User name:                                      | eraider |  |
| Password:                                       | •••••   |  |
| Logon domain:                                   | TTUHSC  |  |
| Save this user name and password for future use |         |  |
| OK Cancel                                       |         |  |

User name: your\_eRaider\_username Password: your\_eRaider\_password Logon domain: TTUHSC

Then click OK to complete the connection.

If you have questions, please call Help Desk 915-545-6800.